【一太郎2013 玄編】

■一太郎で部品のサイズを変えずに置換するマル秘テク

文書中に挿入されている部品を選択した状態で、[部品呼び出し] ダイアログボックスで 新しい部品をクリックすると部品が置換されます。その際、初期設定では部品の元々の大 きさで置換されるため、部品のサイズを文書に合わせて変更していた場合などは、改めて サイズを調整しなくてはなりません。置換方法を設定しておけば、縦横比は保ったまま、 選択している部品と同じ幅のサイズで置換することができます。

1. [部品呼び出し] ダイアログボックスの <br />
[メニュー] をクリックし、[置換方法の<br />
指定 - 挿入する部品の縦横比を保つ] を選択します。

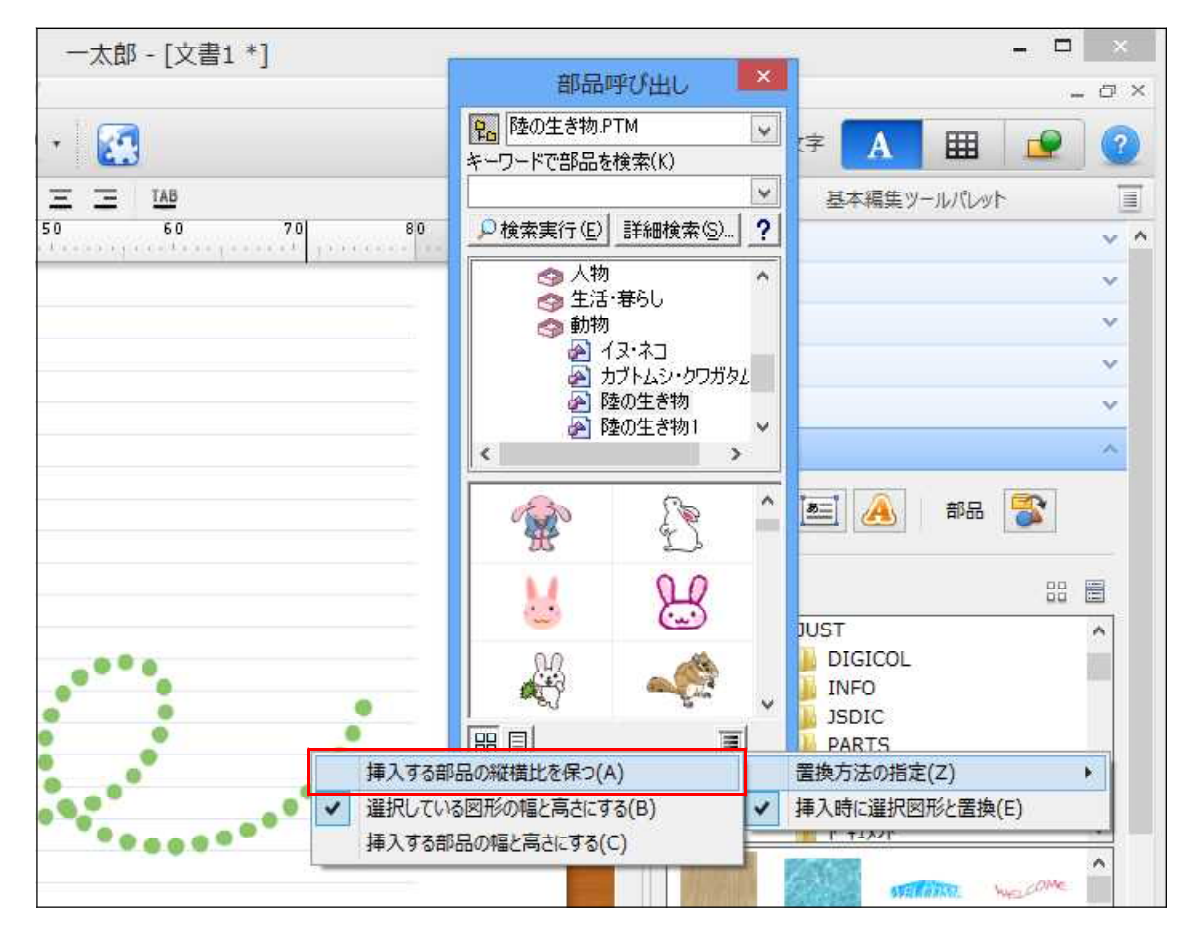

2. 置換したい部品を選択した状態で、[部品呼び出し] ダイアログボックスで部品をク リックします。

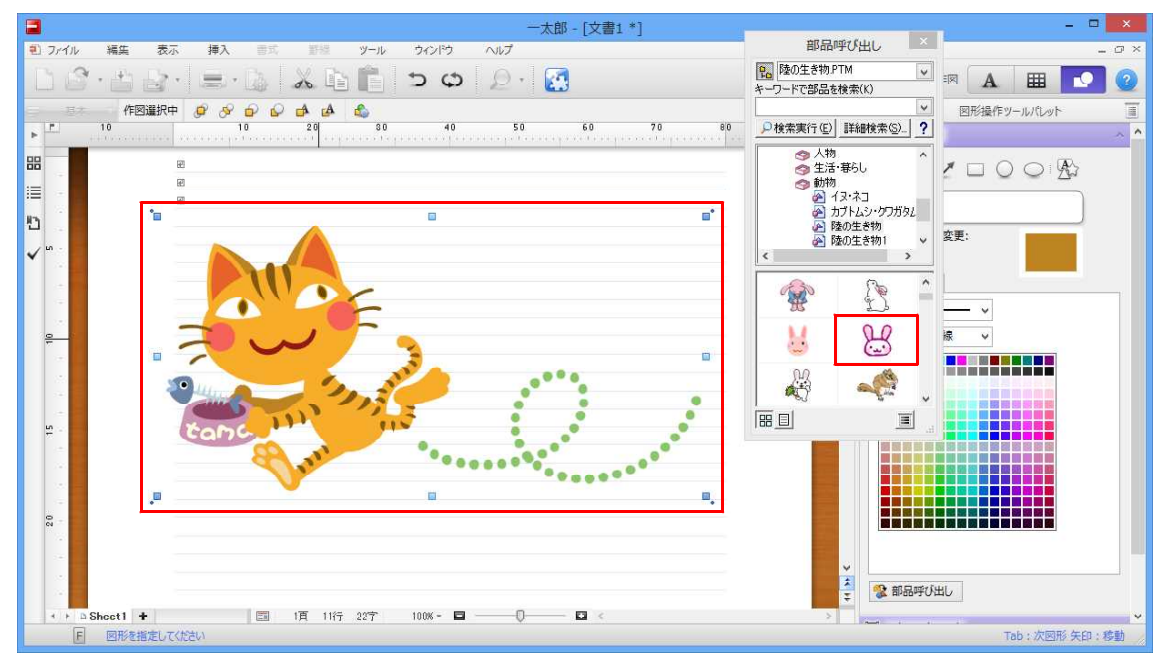

 $\downarrow$ 

3. 部品が置換されます。この際、元の部品の図形領域に収まる範囲で、縦横比を保った サイズに拡大縮小されます。

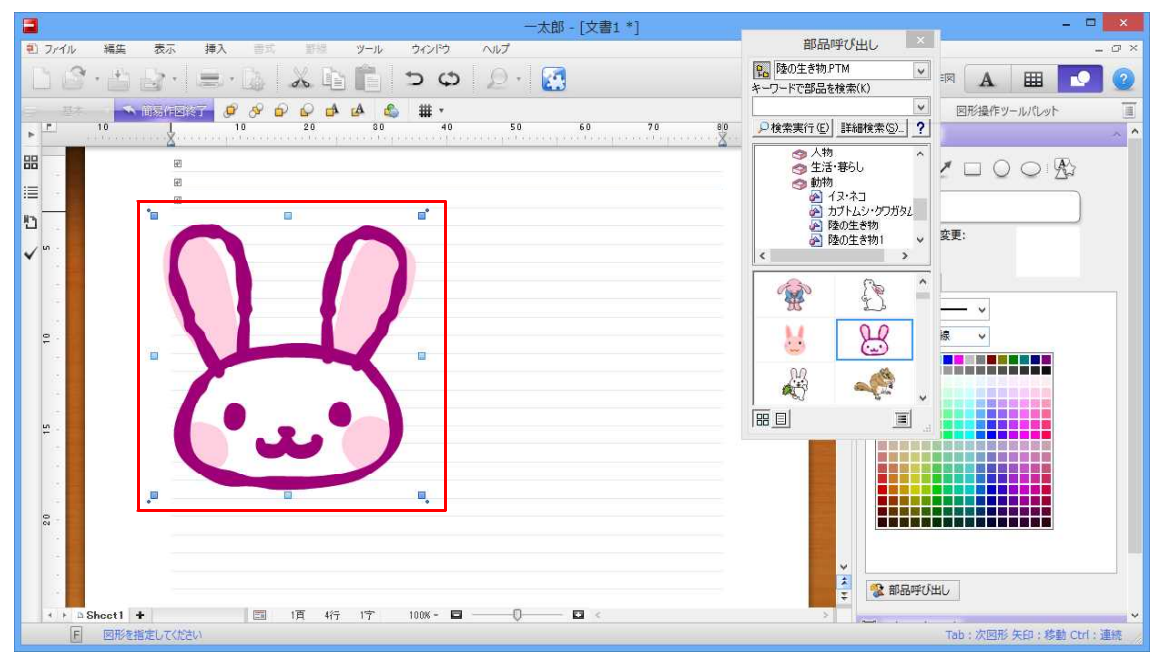